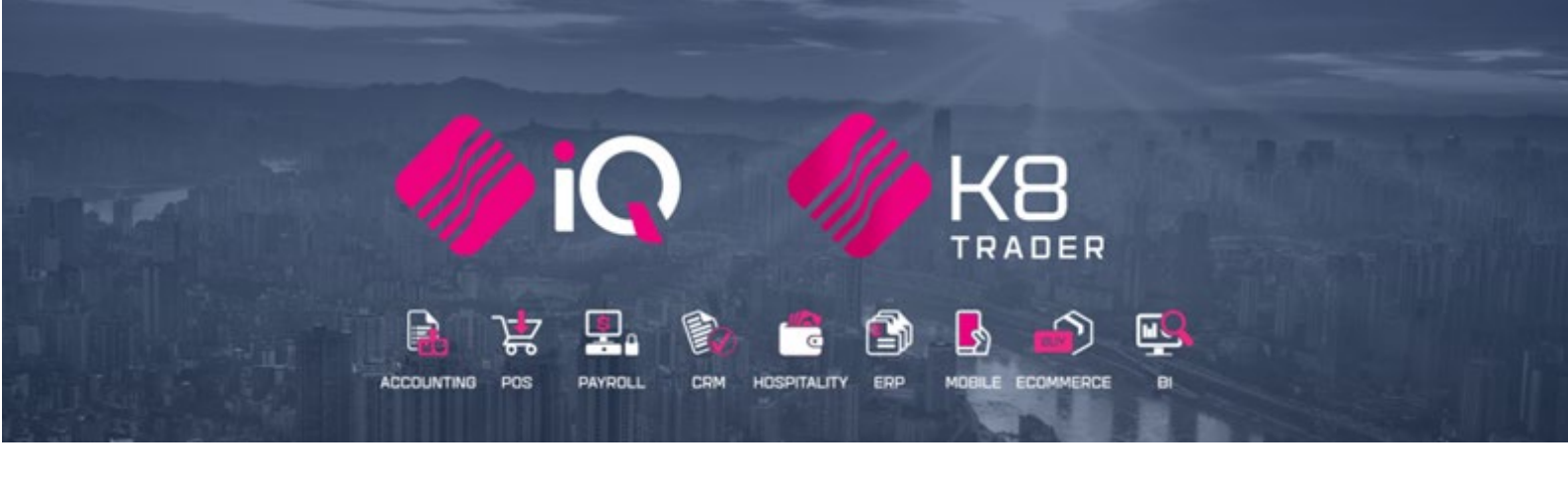

# HANDLING EMPTIES

25 Quantum Road | Moonstone Building | First Floor | Techno Park | Stellenbosch | 7600 Tel: +27 21 880 0420 | Email: iqtraining@kerridgecs.com | www.iqtraining.co.za VAT Number: 4760205510 | Company Reg: 2000/020305/07

#### INTRODUCTION

This document is prepared to explain the handling of items on deposit for return in the IQ Enterprise and IQ Business systems. In other words, this document explains how to handle and keep track of empty containers, that are refunded on their return.

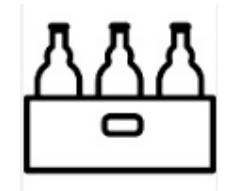

#### SETUP

For the IQ Enterprise & IQ Business systems to handle single, packs and cases of the same item, cascading items must be enabled in Default Settings (1) in Company Details. A few items also must be created in Stock Maintenance.

#### **DEFAULT SETTINGS (1)**

From the Main menu  $\rightarrow$  Utilities  $\rightarrow$  Setup  $\rightarrow$  Company Details  $\rightarrow$  Default Settings (1) tab and tick the option "Enable Cascading items" and Click on the Accept button at the bottom of the screen to save the setting.

Enabling cascading Items, enables you to link Sub items (bulk item) to report to Main Items (usually singles) i.e. One Case of 12 Cokes reports to a single bottle of Coke.

| EMail                                     |                                          |                 |                               | Extra Charges               |                                                  | Month End                           |                           |  |  |
|-------------------------------------------|------------------------------------------|-----------------|-------------------------------|-----------------------------|--------------------------------------------------|-------------------------------------|---------------------------|--|--|
| Company Details                           | Company Logo                             | Control Numbers | Default Settings (1)          | Default Settings (2)        | Enterprise Settings                              | Closing Dates                       | Integration Accounts      |  |  |
| Default Settings - P                      | age 1                                    |                 |                               |                             |                                                  |                                     |                           |  |  |
|                                           |                                          | To quickly      | / find an option, start typir | ig. Up and down arrows mo   | ove between highlighte                           | ed items.                           |                           |  |  |
| Print Deb                                 | tor Receipts                             | i e quicit)     | Allow preview                 | on documents                |                                                  | Link Major and Minor Departments    |                           |  |  |
| Print Creditor Payments                   |                                          |                 | Do credit cont                | rol on sales orders         |                                                  | Link Minor Departm                  | ents and Stock Categories |  |  |
| 🗹 Enable Ca                               | ascading Items                           |                 | Disable sales                 | order control on COD Acco   | unts                                             | Link Stock Categori                 | es and Stock Ranges       |  |  |
| 🖌 Enable Se                               | erial Numbers                            |                 | Enable sales of               | rder picking slips          |                                                  | Enable Quotes & Pi                  | urchase Order Indicator   |  |  |
| Disable S                                 | erials in Job Cards                      |                 | Update work i                 | n progress in ledger        |                                                  | Link Job card Numb                  | er to Purchase Order      |  |  |
| Strict Ser                                | ial Number Checking                      |                 | Disable Credit                | Limit Check in Quotes       |                                                  | Limit Quantity on G                 | RV from Purchase Order    |  |  |
| Enable Co                                 | olours and Sizes                         |                 | Disable Credit                | limit Check in Job Cards    |                                                  | Enable External Ch                  | arges                     |  |  |
| Ask for p                                 | assword continuously                     |                 | Disable Credit                | limit Check in Sales Orders | Disable Dot Matrix Advanced Printing Option      |                                     |                           |  |  |
| 🗌 Do Sellpri                              | ce Maintenance In Pro                    | cessing         | Show Line Co                  | mments in Invoicing         | Enable Weekly Age Analysis Reports               |                                     |                           |  |  |
| Automati                                  | cally print Labels                       |                 | Show Line Co                  | mments in Credit Notes      | Show Auto Generated Relations                    |                                     |                           |  |  |
| Automati                                  | cally print new Shelf Ta                 | alkers          | Show Line Co                  | mments in Sales Orders      |                                                  | Do order control on purchase orders |                           |  |  |
| Control b                                 | oth weight and Units                     |                 | Show Line Co                  | mments in Purchase Orders   |                                                  | Print Debtors Receipts in Invoicing |                           |  |  |
| 🗹 Enable m                                | ultiple stock warehouse                  | es              | Show Line Co                  | nments in Quotes            |                                                  | Enable Deliveries and Collections   |                           |  |  |
| Stock Wa                                  | rehouse per line Item                    |                 | Show Line Cor                 | nments in Job Cards         |                                                  | Show Supplier Code                  | e in Processing Module    |  |  |
| 🗌 Enable St                               | ock Lookup Descriptior                   | n Generator     | Show Line Co                  | nments in GRV's             |                                                  | Check for Duplicate                 | Order Numbers in Process  |  |  |
| Check ter                                 | ms in Sales                              |                 | Show Line Co                  | nments in RTS's             |                                                  | Stock Multiple Bin L                | ocations                  |  |  |
| Show all p                                | prices in Invoicing                      |                 | Enforce Price                 | Lists if they exist         |                                                  | PDF Exports - Use                   | Embedded Fonts            |  |  |
| 🗌 Post All Ir                             | nvoices/Credit notes to                  | D POS           | Save History 1                | in Processing Module        |                                                  | 🗌 Use Rep Per Line It               | em In Processing Module   |  |  |
| Lock Date                                 | e in Processing Module                   |                 | Automatically                 | Log Off Supervisor after Ir | nvoice                                           | Auto-Populate Acco                  | ount Numbers              |  |  |
| Invoice Date defaults to Sales Order Date |                                          |                 | Allow Quotes                  | on Inactive Accounts        | ✓ Use Auto Manufacturing In invoicing            |                                     |                           |  |  |
| GRV Date                                  | GRV Date defaults to Purchase Order Date |                 |                               | r Screen Security           | Auto-Generate References for Ledger Journals     |                                     |                           |  |  |
| Force Neg                                 | Force Negative stock check in RTS        |                 |                               | visor Overrides on Tender S | Enable Wildcard / Partial Searching for Lookup [ |                                     |                           |  |  |
| 🗌 Enable st                               | ock custom line colours                  | s               | Stock Adjustm                 | ent Confirmation            |                                                  | Automatically Alloca                | ate to Oldest Balance     |  |  |

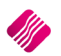

## **MODULE PARAMETERS**

You must set up a negative department, which can be used for the processing of empties, returns or item deposits.

To set up a Negative Department, from the IQ main menu  $\rightarrow$  Utilities  $\rightarrow$  Setup  $\rightarrow$  Module Parameters  $\rightarrow$  Stock Tab  $\rightarrow$  Major Departments.

Create the department as normal but remember to enable the Negative Department option by ticking the box.

| Dotail                        |                                                        |                            |       |
|-------------------------------|--------------------------------------------------------|----------------------------|-------|
| retall                        |                                                        |                            |       |
| ENTERPRISE                    |                                                        |                            |       |
|                               |                                                        |                            |       |
|                               |                                                        |                            |       |
| Department Name               | 003                                                    |                            |       |
| Description                   | NEGATIVE DEPT                                          |                            |       |
| Ledger Department             | CORP                                                   |                            |       |
| Default Sales Warehouse       | •                                                      |                            |       |
| Default Purchasing Warehouse  |                                                        |                            |       |
| Local Sales Account           | 2000.000.000.00                                        |                            |       |
| Export Sales Account          | 2001.000.000.00                                        |                            |       |
| Cost Of Sales Account         | 1000.000.000.00 -                                      |                            |       |
| Stock Account                 | 3500.000.000.00                                        |                            |       |
| Purchases Account             | 1305.000.000.00 -                                      |                            |       |
| Cost Of Sales Adjustment      | 1000.000.000.00 -                                      |                            |       |
| Default Rep                   | ▼                                                      |                            |       |
| Maximum Grv Variance%         | þ.00 Enabled                                           |                            |       |
| Maximum Sell Price Variance % | 0.00 Enabled                                           |                            |       |
| Negative Department           | Tick for Yes                                           | Loyalty                    |       |
| Auto Re-Ordering Method       | Repienishment V/A                                      | Office Lovalty Reward Pate | 0.000 |
| No Commision                  | Tick for Yes                                           | Offine Loyarty Reward Rate | 0.000 |
| Target GP%                    | 0.00                                                   |                            |       |
|                               |                                                        |                            |       |
| Posting Method                | Perpetual Stock Control (Post Sales/Stock/Costofsales) |                            |       |
|                               | O Periodic Stock Control (Post Sales/Purchases Only)   |                            |       |
| Company Default               | Perpetual Stock Control (Post Sales/Stock/Costofsales) |                            |       |
| Delivery Status Inbound       |                                                        |                            |       |
| Delivery Status Outbound      | <b>•</b>                                               |                            |       |
|                               |                                                        |                            |       |
|                               |                                                        |                            |       |

Stock items linked to a negative department (module parameters) have a reverse effect for the transaction on the stock and ledger accounts. It is used to keep track of empty containers that are refunded on their return.

**Example**: The empty crate being returned would be entered on the invoice as a positive quantity (using the negative item stock code) and the case of cold drinks would be entered as per normal. The system displays the quantity of the returned crate as negative on the screen and on the slip (due to the item being linked to a negative department). When the invoice is processed, the system will increase the On-Hand quantity for the empty crate received and reduce the cold drinks.

| Tax Invoice  |             |       |     |            |  |  |  |  |  |  |
|--------------|-------------|-------|-----|------------|--|--|--|--|--|--|
| Till 1 Sale  | e#2 09      | 9:36: | 08  | 24/07/2023 |  |  |  |  |  |  |
| Code         | Description | ı     | Qty | Total      |  |  |  |  |  |  |
| COK002       | 2L COKE -   | CR    | 1   | 210.00     |  |  |  |  |  |  |
| COKCRRT1     | 2L COKE     | CR4   | -1  | -25.00     |  |  |  |  |  |  |
| Vat Included |             |       |     | 24.13      |  |  |  |  |  |  |
| Subtotal     |             |       |     | 185.00     |  |  |  |  |  |  |

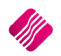

## **STOCK MAINTENANCE**

The system caters for multi relational products, when an item is purchased in bulk and then broken into separate packs or sub-items that are sold as individual products. The On-Hand quantity and all the transactions on the cascading items will only reflect on the Main Item.

Stock items can also be associated with other stock items, to be automatically processed if the main item is processed. For example, if a case of cold drinks is sold, the system will automatically add the crate to the document if the crate was added as an associated item to the case of cold drinks.

To explain the whole process, the following stock items were created in Stock Maintenance, with our negative items highlighted:

| Code      | Description                   | Barcode   | Main Supplier | Supplier Code | Dept | Bin |
|-----------|-------------------------------|-----------|---------------|---------------|------|-----|
| COK001    | 2L COKE                       | COK001    |               |               | 001  |     |
| COK002    | 2L COKE - CRATE OF 12         | COK002    |               |               | 001  |     |
| СОК003    | 2L COKE PALLET - 40 CRATES    | COK003    |               |               | 001  |     |
| COK2LEMP  | 2L COKE BOTTLE - EMPTY RETURN | COK2LEMP  |               |               | 003  |     |
| COKCR 100 | 2L COKE CRATE                 | COKCR 100 |               |               | 001  |     |
| COKCRRT1  | 2L COKE CRATE - RETURN        | COKCRRT1  |               |               | 003  |     |

## **MAIN ITEM (CASCADING)**

The single item is usually setup as the Main Item, to which is the bulk items are linked as sub-items.

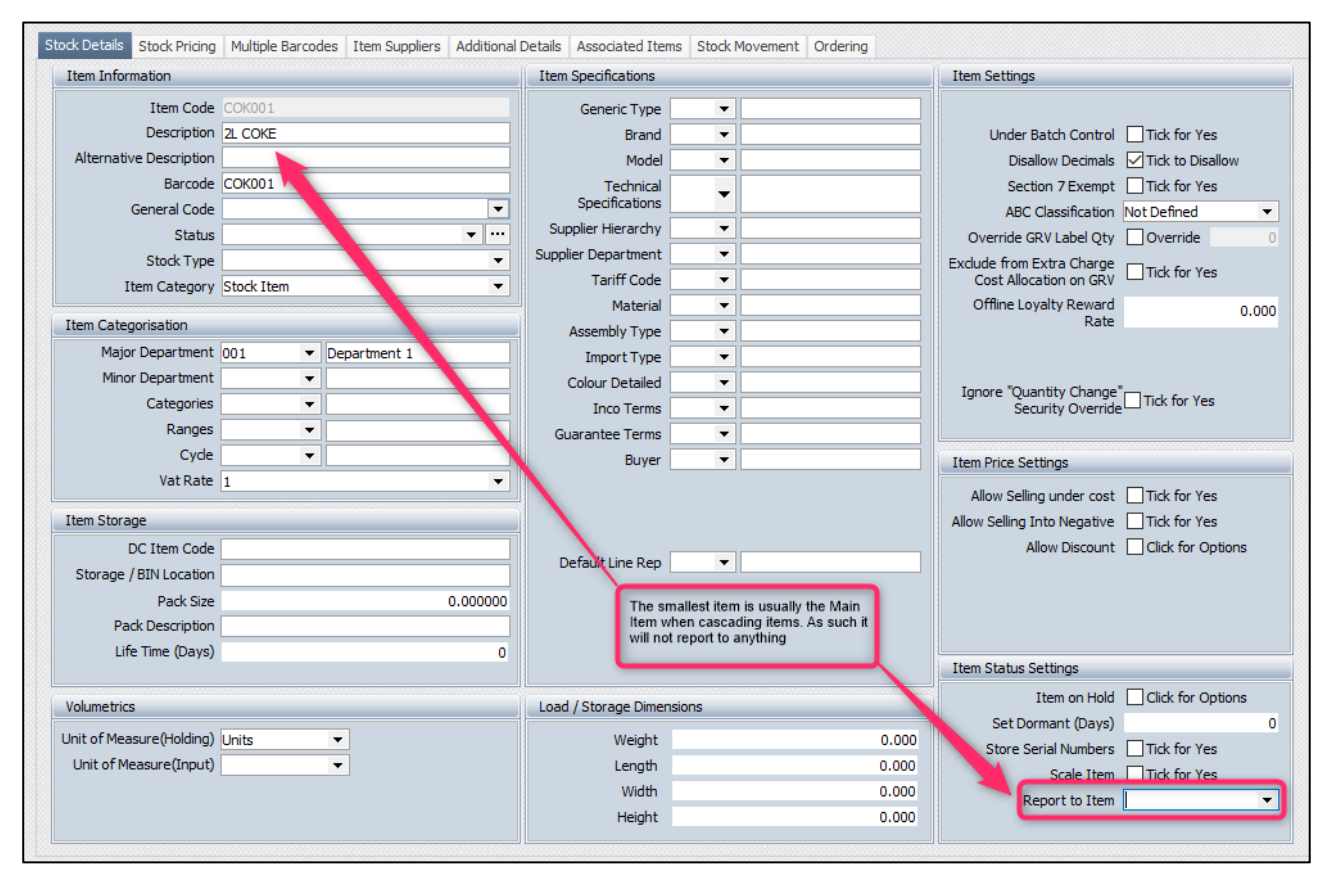

**NOTE**: Please remember to make sure that the smallest item (single bottle of Coke) does not have any information entered in the Report to Item field.

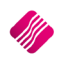

# **SUB-ITEM (CASCADING)**

The conversion rate is very important when using cascading items. To determine the conversion rate (of the sub-item) when using cascading items, you ask the following question: How many of the smallest item (Main Item) is in the larger bulk item (Sub-Item reporting to the Main Item)?

Based on our stock items, how many 2L Bottles of Coke can be found in a Case of 12? The answer is obviously 12, so we will need to set the Conversion Rate of the 2L Coke – Crate of 12 to twelve (12). The Conversion Rate tells the system how many items to add or remove from the Main Item's On-Hand amount when we buy or sell one (1) Crate of Coke.

| Stock Details Stock Pricing | Multiple Barcodes Item Suppliers Additional I | Details Associated Item               | s Stock Movement Ordering                                         |       |                                |                   |
|-----------------------------|-----------------------------------------------|---------------------------------------|-------------------------------------------------------------------|-------|--------------------------------|-------------------|
| Item Information            |                                               | Item Specifications                   |                                                                   |       | Item Settings                  |                   |
| Item Code                   | COK002                                        | Generic Type                          | •                                                                 |       |                                |                   |
| Description                 | 2L COKE - CRATE OF 12                         | Brand                                 | -                                                                 |       |                                |                   |
| Alternative Description     |                                               | Model                                 | •                                                                 |       | Disallow Decimals              | Tick to Disallow  |
| Barcode                     | СОК002                                        | Technical                             | -                                                                 |       | Section 7 Exempt               | Tick for Yes      |
| General Code                | · ·                                           | Specifications                        |                                                                   |       | ABC Classification             | Not Defined 💌     |
| Status                      | • ••                                          | Supplier Hierarchy                    | •                                                                 |       | Override GRV Label Qty         | Override 0        |
| Stock Type                  | · ·                                           | Supplier Department                   | •                                                                 |       | Exclude from Extra Charge      | Tick for Vac      |
| Item Category               | Stock Item 👻                                  | Tariff Code                           | •                                                                 |       | Cost Allocation on GRV         | L nox for res     |
| Item Categorisation         |                                               | Material                              | •                                                                 |       | Offline Loyalty Reward<br>Rate | 0.000             |
| Major Department            | 001 - Department 1                            | Assembly Type                         | •                                                                 |       |                                |                   |
| Migor Department            |                                               | Import Type                           | <b>•</b>                                                          |       |                                |                   |
| Catagorian                  |                                               | Colour Detailed                       | •                                                                 |       | Ignore "Quantity Change        | Tick for Yes      |
| Rannes                      |                                               | Inco Terms                            | -                                                                 |       | Security Override              |                   |
| Cycle                       |                                               | Guarantee Terms                       |                                                                   |       |                                |                   |
| Vat Pate                    | 1                                             | Buyer                                 | <b>•</b>                                                          |       | Item Price Settings            |                   |
| Votitote                    |                                               |                                       |                                                                   |       | Allow Selling under cost       | Tick for Yes      |
| Item Storage                |                                               | N I                                   |                                                                   |       | Allow Selling Into Negative    | Tick for Yes      |
| DC Item Code                |                                               | Defective Dee                         |                                                                   |       | Allow Discount                 | Click for Options |
| Storage / BIN Location      |                                               | Default Line Rep                      | •                                                                 |       |                                |                   |
| Pack Size                   | 0.000000                                      | The bulk item wi                      | I be the Sub-Item of our single                                   |       |                                |                   |
| Pack Description            |                                               | 2L Coke. As such<br>item to report to | h we will tell the system which<br>(Main Item - COK001) as well : | as    |                                |                   |
|                             |                                               | how many of the                       | Main item makes up the bulk                                       |       |                                |                   |
|                             |                                               | nem (Sub-nem)                         | via the conversion reac                                           |       | Item Status Settings           |                   |
| Volumetrics                 |                                               | Load / Storage Dimens                 | ions                                                              |       | Item on Hold                   | Click for Options |
| Unit of Measure(Holding)    | Units -                                       | Weight                                |                                                                   | 0.000 | Set Dormant (Days)             | 0                 |
| Unit of Measure(Input)      | · · · · · · · · · · · · · · · · · · ·         | Length                                |                                                                   | 0.000 | Store Send Numbers             | L lick for Yes    |
|                             |                                               | Width                                 |                                                                   | 0.000 | Scale 1 m                      | Lillick for Yes   |
|                             |                                               | Height                                |                                                                   | 0.000 | Report to Item                 | LOKUU1 •          |
|                             |                                               |                                       |                                                                   |       | Item Conversion Rate           | 12.000000         |
|                             |                                               |                                       |                                                                   |       |                                |                   |
|                             |                                               |                                       |                                                                   |       |                                |                   |
|                             |                                               |                                       |                                                                   |       |                                |                   |
| Show Hints                  |                                               |                                       |                                                                   |       |                                | Accept            |

The same can be done for the 2L Coke Pallet – 40 Crates.

The convertion rate on the 40 Crate Pallet will however depend on what you will be using as its Main Item. You can choose to use the single 2L Coke as the Main Item (like we did with the Crate of 12) or you can use the Crate of 12 as the Main Item for the Pallet.

If you use the single 2L Coke then the Conversion Rate will be: 40 (crates on pallet) x 12 (singles in each crate) = 480

If you use the Crate of 12 as the Main Item the Conversion Rate will be: 40 (the amount of Crates on the pallet). If you use this option the system will still show all transactions and On-Hand values on the single 2L Coke as the Crate of 12 itself is not a main item as it is reporting to the single 2L Coke.

**NOTE**: An item can only be cascaded if the item has a zero (0) On Hand. If the item does have stock On-Hand, a stock adjustment must first be done, to zero the On-Hand. Only after the On-Hand has been zeroed, can the item be cascaded.

# **ASSOCIATED ITEM**

To associate one item with another, there is an additional tab on Stock Maintenance named "Associated Items". This section of stock Maintenance allows you to link one or more stock items to another (excluding linking of an item to itself). You can specify the price (either Inclusive / Exclusive), Quantity and Line Discount for the item. The associated items feature can be enabled / disabled per stock item and for each of the various processing modules.

**For example:** this allows you to make use of Associated Items during GRV's and Invoices, and to disable the feature for all the other modules. The effect of using associated items, is when ringing up the main item (to which other items have been linked), the linked items will automatically be added to the document.

**NOTE**: The quantity entered on the linked item (in the Stock Association Section of Stock Maintenance) will be multiplied to the quantity of the main item that has been rung up on the document.

**EXAMPLE**: Edit the 2L Coke – Crate of 12 (Item COK002)  $\rightarrow$  select the Associated Items Tab (1). Enable the Processing modules where the Association should be allowed (2 and 3)  $\rightarrow$  Accept (4)  $\rightarrow$  add the Association Item (the Crate).

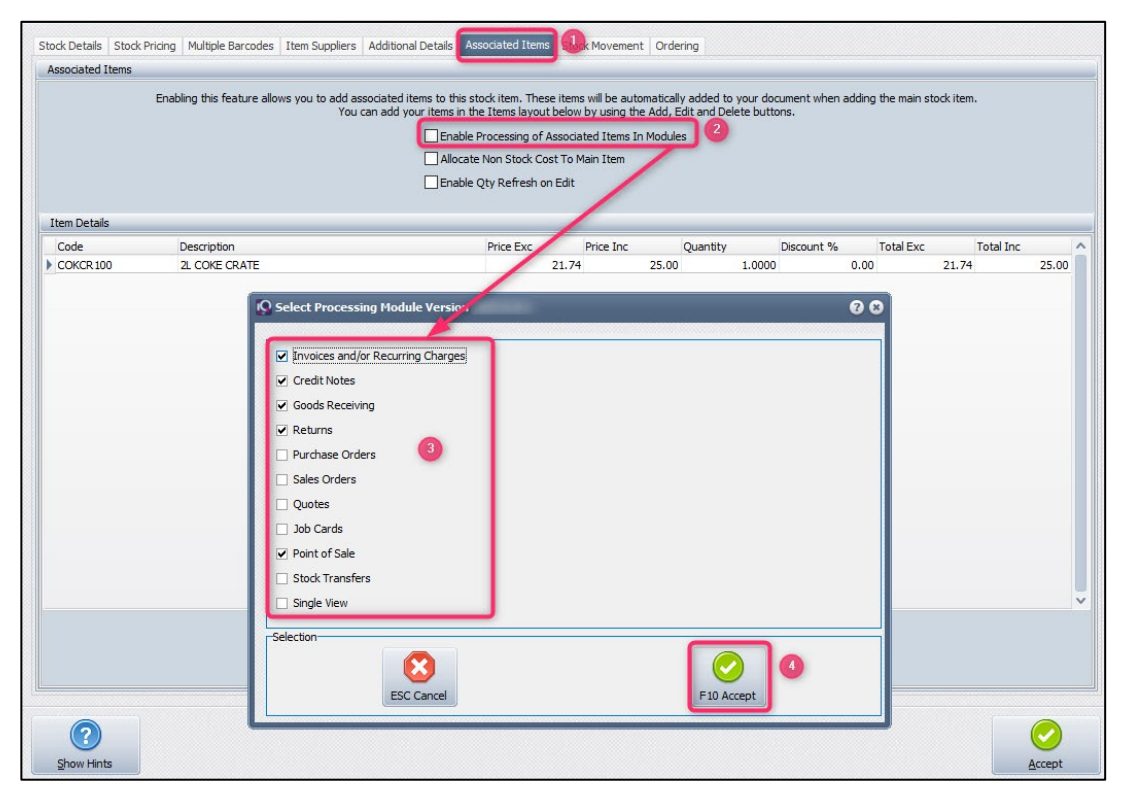

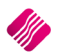

You can then enter the price of the associated item (Inclusive or Exclusive)(1) as well as the Quantity (2). The quantity is per single of the item it is associated with, so below we will have one crate (COKCR100) for each Crate of 12 (COK002) added to any of the processing modules we decided on above.

| Item Details |               |           |           |          | _      |           |      |           |       |           |       |
|--------------|---------------|-----------|-----------|----------|--------|-----------|------|-----------|-------|-----------|-------|
| Code         | Description   | Price Exc | Price Inc | Quantity |        | iscount % |      | Total Exc |       | Total Inc |       |
| COKCR 100    | 2L COKE CRATE | 21.74     | ł 25.     | 00       | 1.0000 |           | 0.00 |           | 21.74 |           | 25.00 |
|              |               | (         | 1         |          | 2      |           |      |           |       |           |       |

**NOTE**: You can add more than one associated item, to one main item.

**NOTE**: Unwanted Associated Line Items can be deleted, if not required, before the document is finalized or processed.

#### **NEGATIVE ITEM**

Negative stock items are the items used when a return is done (crate, bottle)

**Example**: The empty crate being returned would be entered on the invoice as a positive quantity (using the negative item stock code) and the case of cold drinks would be entered as per normal. The system displays the quantity of the returned crate as negative on the screen and on the document (due to the item being linked to a negative department). When the invoice is processed, the system will increase the On-Hand quantity for the empty crate received (as it is being returned to you) and reduce the cold drinks (as this is a normal sale of a stock item).

The only difference between a normal stock item and a negative stock item, is the Major Department it is linked to.

tock Details Stock Pricing Multiple Barcodes Item Suppliers Additional Details Associated Items Stock Movement Ordering Item Information Item Specifications Item Settings Item Code COKCRRT1 Generic Type -Description 2L COKE CRATE - RETURN Brand -Alternative Description Disallow Decimals I Tick to Disallow Model . Barcode COKCRRT1 Technical Specifications Section 7 Exempt Tick for Yes --General Code ABC Classification Not Defined -Supplier Hierarchy -... Status Override GRV Label Qty Override Supplier Department -Stock Type -Exclude from Extra Charge Cost Allocation on GRV Tariff Code -Item Category Stock Item Offline Loyalty Reward Rate Material -0.000 Item Categorisation Assembly Type -Major Department 003 ▼ NEGATIVE DEPT -Import Type Minor Department Colour Detailed • Ignore "Quantity Change" Tick for Yes Categories -Inco Terms -Ranges Guarantee Terms -Cycle -Buyer • Item Price Settings Vat Rate . Allow Selling under cost Tick for Yes Item Storage Allow Selling Into Negative Tick for Yes Allow Discount Click for Options DC Item Code Default Line Rep -Storage / BIN Location Pack Size 0.000000 Pack Description Item Status Settings Item on Hold Click for Options Volumetrics Load / Storage Dimensions Set Dormant (Days) 0 Unit of Measure(Holding) Units -Weight 0.000 Store Serial Numbers Tick for Yes Unit of Measure(Input) . Length 0.000 Scale Item Tick for Yes Width 0.000 Report to Item COKCR100 \* Height 0.000 Item Conversion Rate 1 000000 ? Show Hints Accept

Below you will see this item is linked to our Negative Department (1), thus making it a negative stock item.

A negative item can't be invoiced or received alone, the system will not allow a negative total on an Invoice or a GRV. It can however be done in Point of Sale – Cash Sale – with a negative total.

To circumvent this potential issue, we need to cascade the negative item to the normal stock at a 1:1 ratio (2 above).

This will allow us to Credit Note or RTS the normal stock item if it is the only item on the document.

| Code     | Description                   |                     | Barcode   | Main Supplier | Supplier Code | Dent | Bin |
|----------|-------------------------------|---------------------|-----------|---------------|---------------|------|-----|
| COK001   | 2L COKE                       |                     | COK001    | rian cappier  | Supplier Coue | 001  | 511 |
| COK002   | 2L COKE - CRATE OF 12         |                     | COK002    |               |               | 001  |     |
| COK003   | 2L COKE PALLET - 40 CRATES    |                     | COK003    |               |               | 001  |     |
| COK2LEMP | 2L COKE BOTTLE - EMPTY RETURN |                     | COK2LEMP  |               |               | 003  |     |
| COKCR100 | 2L COKE CRATE                 | Normal Stock Item   | COKCR 100 |               |               | 001  |     |
| COKCRRT1 | 2L COKE CRATE - RETURN        | Negative Stock Item | COKCRRT1  |               |               | 003  |     |

#### Notes:

- 1. If we are returning crates to our supplier as part of a normal GRV then we add the negative item (COKCRRT1) to the GRV (as long as the total of the GRV is not less that zero)
- 2. If we are just returning crates to our supplier without purchasing anything from them, we'll need to add the normal stock item (COKCR100) to a RTS.

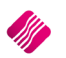

- 3. If a customer is returning a crate to us while purchasing other items from us, then we can add the negative item (COKCRRT1) to the Invoice (as long as the total of the Invoice is not less than zero)
- 4. If a customer is just returning a crate without making any other purchase, we will need to add the normal stock item (COKCR100) to a Credit Note or ring up the negative item (COKCRRT1) via POS Cash Sale (which will allow a negative document total)

In our example the Negative Stock Item COKCRRT1 will not have any On Hand quantities and all the transactions will be reflected on the Normal Stock Item (COKCR100) as that is how we did our cascading.

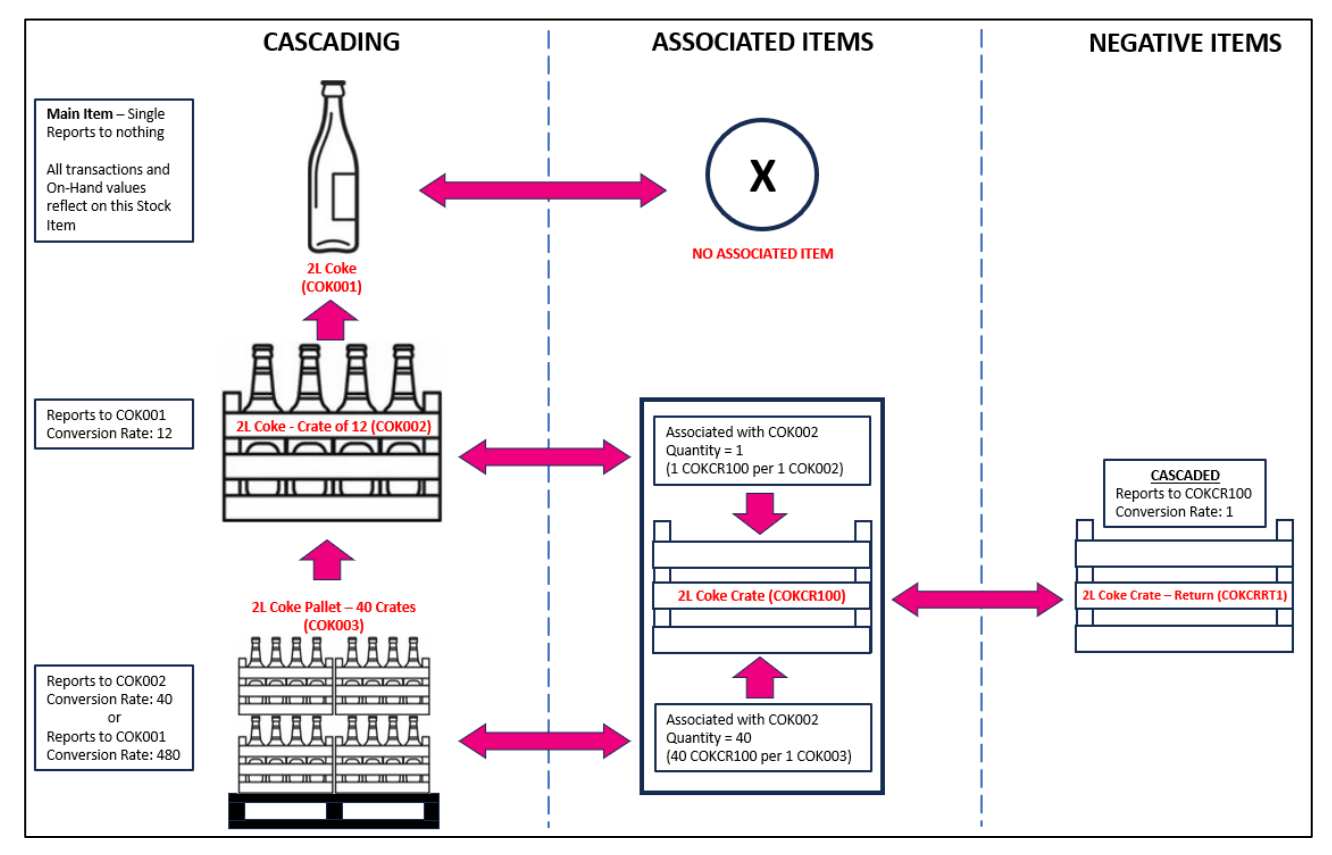

# DIAGRAM OF HOW THE STOCK ITEMS FIT TOGETHER:

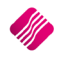

## **PROCESSING OF ITEMS**

## **GOODS RECEIVING**

When you order your bulk Coke items from the supplier, the supplier invoice will state that there was X quantity of bulk Coke items, and they were packed in X quantity crates.

For our below examples we have the following Stock Items set up:

|          | STOCK ITEM                 | CA       | SCADED     | ASSOCIAT | ED ITEMS | NEGATIVE |                                                           |
|----------|----------------------------|----------|------------|----------|----------|----------|-----------------------------------------------------------|
|          |                            | REPORTS  | CONVERSION |          |          |          |                                                           |
| CODE     | DESCRIPTION                | то       | RATE       | ASS. TO  | QTY      | Y/N      | NOTES                                                     |
| COK001   | 2L COKE                    | X        | X          | Х        | х        | N        | SINGLE BOTTLE (1 BOTTLE)                                  |
| COK002   | 2L COKE - CRATE OF 12      | COK001   | 12         | COKCR100 | 1        | N        | A CRATE OF 12 2L BOTTLES (12 BOTTLES)                     |
| COK003   | 2L COKE PALLET - 40 CRATES | COK002   | 40         | COKCR100 | 40       | N        | A PALLET OF 40 CRATES OF 12 2L BOTTLES EACH (480 BOTTLES) |
|          |                            |          |            |          |          |          |                                                           |
|          |                            |          |            |          |          |          | JUST THE CRATE YOU GET FROM YOUR SUPPLIER WHEN            |
| COKCR100 | 2L COKE CRATE              | X        | x          | х        | х        | N        | PURCHASING BULK COKE ITEMS - THEY BILL YOU FOR THEM       |
|          |                            |          |            |          |          |          | AN EMPTY CRATE YOU SOLD A CUSTOMER WHICH IS BROUGHT       |
| COKCRRT1 | 2L COKE CRATE - RETURN     | COKCR100 | 1          | х        | х        | Y        | BACK FOR RETURN AND REFUND                                |
|          |                            |          |            |          |          |          |                                                           |
|          |                            |          |            |          |          |          |                                                           |
|          |                            |          |            |          |          |          |                                                           |

# **EXAMPLE 1 – GRV WITH NO RETURNS**

For this example, the supplier delivered our order of 1 x Pallet of Coke (COK003) and they were packed in 40 crates (COKCR100).

| Document Details         |                             |                                          |                                |          |
|--------------------------|-----------------------------|------------------------------------------|--------------------------------|----------|
| Account Details          | GRV Details                 | Additional Details                       | Totals                         |          |
| Account No CRED001 -     | GRV Date 24/07/2023 ~       | Store Department 🗾                       | GRV Indusive                   |          |
| Name and Address Details | Orig. Doc Date 24/07/2023 ~ | Source Document Not Applicable           | Yes                            | O No     |
| CREDITOR 1               | GRV Number                  |                                          |                                |          |
|                          | Delivery Method             |                                          |                                |          |
|                          | Order Number                |                                          |                                |          |
|                          |                             |                                          | Internal Order No              |          |
| Tel                      | Supplier Invoice No CREDINV |                                          |                                |          |
| Email                    | GRV Memo                    |                                          |                                |          |
| VAT                      | Delivery Note No            |                                          | Goods Total                    | 5800.03  |
| GRV Disc 0.00            |                             |                                          | Discount Amnt                  | 0.00     |
| % 0.00                   |                             |                                          | Vat Amount                     | 756.53   |
|                          |                             |                                          | Total Quantity                 | 41.00    |
| Code Description         | T Unit Pric                 | e Additional Cost (Excl) Customs Duty (E | Exd) Qty Warehouse Disc % Tota | al ^     |
| COK003 2L COKE PA        | LET - 40 CRATES CL          | 4 800.03                                 | 1.00 01 0.00                   | 4 800.03 |
| COKCR 100 2L COKE CR     | ATE P1                      | 25.00 ASSOCIATED ITEM                    | 40.00 01 0.00                  | 1 000.00 |

You must GRV the pallet of Coke (COK003) and the crates received (COKCR100) will be added automatically as they are Associated Items of the pallet (1 pallet = 40 crates).

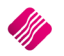

| Account Details      |                  | GRV Details         |            |          | Additional Details    |                    |       | Totals         |     |          |  |
|----------------------|------------------|---------------------|------------|----------|-----------------------|--------------------|-------|----------------|-----|----------|--|
| Account No CRED00    | 1 🔻              | GRV Date            | 24/07/2023 | ~        | Store Department      |                    | -     | GRV Inclusive  |     |          |  |
| Name and Address Det | ails             | Orig. Doc Date      | 24/07/2023 | ~        | Source Document       | Not Applicable     |       | Yes            | (   | ) No     |  |
| CREDITOR 1           | <u> </u>         | GRV Number          |            |          |                       |                    |       |                |     |          |  |
| [                    |                  | Delivery Method     |            |          |                       |                    |       |                |     |          |  |
|                      | <b></b>          | Order Number        |            |          |                       |                    |       |                |     |          |  |
|                      |                  |                     |            |          |                       |                    | 1     | Internal Order | No  |          |  |
| Tel                  |                  | Supplier Invoice No |            |          |                       |                    |       |                |     |          |  |
| Email                |                  | GRV Memo            |            |          |                       |                    |       |                |     |          |  |
| VAT                  |                  | Delivery Note No    |            |          |                       |                    |       | Goods To       | tal | 7250.03  |  |
|                      | GRV Disc 0.00    |                     |            |          |                       |                    |       | Discount Am    | nt  | 0.00     |  |
|                      | % 0.00           |                     |            |          |                       |                    |       | Vat Amou       | nt  | 945.66   |  |
|                      |                  |                     |            |          |                       |                    |       | Total Quant    | ty  | 61.00    |  |
| Code                 | Description      |                     | T Unit I   | Price    | Additional Cost (E Cu | ustoms Duty (E Qty |       | Narehouse Dis  | Tot | al       |  |
| СОК003               | 2L COKE PALLET - | 40 CRATES           | CL         | 4 800.03 | 3                     |                    | 1.00  | 01 0           | 00  | 4 800.03 |  |
| COKCR 100            | 2L COKE CRATE    |                     | P1         | 25.00    | ASSOCIATED            | TEM                | 40.00 | 01 0           | 00  | 1 000.00 |  |
| COK002               | 2L COKE - CRATE  | OF 12               | CL         | 120.00   | )                     |                    | 10.00 | 01 0           | 00  | 1 200.00 |  |
| COKCR 100            | 2L COKE CRATE    |                     | P1         | 25.00    | ASSOCIATED            | TEM                | 10.00 | 01 0           | 00  | 250.00   |  |

In the below example we ordered one (1) Pallet of Coke (COK003) and ten (10) Crates of 12 (COK002)

You GRV the one (1) Pallet (COK003) and due to Associated Items the system will add the forty (40) Crates (COKCR100). You then add the ten (10) Crates of 12 (COK002) and due to the Associated Items the system will add the ten (10) Crates (COKCR100)

#### **EXAMPLE 2 – GRV WITH RETURNS**

This example is the same as above but this time we are also returning some empty crates to our supplier.

| Document Details                      |                     |            |            |                    |                   |      |                   |       |          |
|---------------------------------------|---------------------|------------|------------|--------------------|-------------------|------|-------------------|-------|----------|
| Account Details                       | GRV Details         |            |            | Additional Details |                   |      | Totals            |       |          |
| Account No CRED001 -                  | GRV Date 2          | 24/07/2023 | ~          | Store Departme     | ent               | -    | GRV Indusive      |       |          |
| Name and Address Details              | Orig. Doc Date      | 24/07/2023 | ~          | Source Docume      | nt Not Applicable |      | Yes               | O №   |          |
| CREDITOR 1                            | GRV Number          |            |            |                    |                   |      |                   |       |          |
|                                       | Delivery Method     |            |            |                    |                   |      |                   |       |          |
|                                       | Order Number        |            |            |                    |                   |      |                   |       |          |
| · · · · · · · · · · · · · · · · · · · |                     |            |            |                    |                   |      | Internal Order No |       |          |
| Tal                                   | Supplier Invoice No |            |            |                    |                   |      |                   |       |          |
| Email                                 | GRV Memo            |            |            |                    |                   |      |                   |       |          |
| VAT                                   | Delivery Note No    |            |            |                    |                   |      | Goods Tota        | 1     | 1325.00  |
| GRV Disc a co                         |                     |            |            |                    |                   |      | Discount Amn      | t     | 0.00     |
| % 0.00                                |                     |            |            |                    |                   |      | Vat Amoun         | t     | 172.83   |
|                                       |                     |            |            |                    |                   |      | Total Quantity    | 1     | 15.00    |
| Code Description                      |                     | т          | Unit Price | Additional Cost (E | Customs Duty (E   | Qty  | Warehouse Disc.   | Total | ^        |
| COK002 2L COKE - CRATE                | OF 12               | CL         | 120.       | 00                 |                   | 10.0 | 00 001 0.0        | 0     | 1 200.00 |
| COKCR 100 2L COKE CRATE               |                     | CL         | 25.        | 00                 |                   | 10.0 | 0.001 0.0         | 0     | 250.00   |
| COKCRRT1 2L COKE CRATE -              | RETURN              | CL         | 25.        | 00                 |                   | -5.0 | 0.0 001 0.0       | 0     | -125.00  |

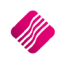

Page **11** of **22** 

If you have a few empty crates which must be returned to the supplier, those crates can be entered on the GRV too. Enter the empties to return on an extra line using the negative item code.

The GRV document will display each line individually, thus will you know that 10 x 2L Coke – Crate of 12(COK002) and 10 Crates (COKCR100) were received from the supplier. It also displays that 5 Empty Crates (COKCRRT1) were returned.

**NOTE:** There is no On-Hand quantity on the cascading items for the Coke, the On-Hand is only displayed on single (main) item (see below image).

| Code      | Description                | Barcode  | Main Supplier Code | Dept Bin | Onhand  |
|-----------|----------------------------|----------|--------------------|----------|---------|
| COK001    | 2L COKE                    | COK001   |                    | 001      | 1056.00 |
| COK002    | 2L COKE - CRATE OF 12      | COK002   |                    | 001      | 0.00    |
| COK003    | 2L COKE PALLET - 40 CRATES | COK003   |                    | 001      | 0.00    |
| COKCR 100 | 2L COKE CRATE              | COKCR100 |                    | 001      | 90.00   |
| COKCRRT1  | 2L COKE CRATE - RETURN     | COKCRRT1 |                    | 003      | 0.00    |

In our setup you will see that the Negative Crate Stock Item – COKCRRT1 has no onhand value, as it is reporting to the Normal Crate Stock Item – COKCR100

#### **RETURNED GOODS**

Same stock items as used in the GRV examples above.

#### **EXAMPLE 3 – RETURNING CRATES ONLY**

You have a few crates that must be returned to the supplier, but you are not buying anything at this time. The system will not allow you to process a GRV with a negative total. Thus, you will need to process a Returned Goods to supplier by using the Normal Crate Stock item (COKCR100).

| Document Details         |                      |            |            |                    |                     |      |               |       |        |
|--------------------------|----------------------|------------|------------|--------------------|---------------------|------|---------------|-------|--------|
| Account Details          | Return Details       |            |            | Additional Details |                     |      | otals         |       |        |
| Account No CRED001 -     | Return Date          | 24/07/2023 | ~          | Store Departmen    | it 🗸 👻              |      | Return Indu   | usive |        |
| Name and Address Details | Orig. Doc No         |            | -          |                    |                     |      | Yes           |       | O No   |
| CREDITOR 1               | Return Number        |            |            |                    |                     |      |               |       |        |
|                          | Delivery Method      |            |            |                    |                     |      |               |       |        |
| <b></b>                  | Order Number         |            |            |                    |                     |      |               |       |        |
|                          |                      |            |            |                    |                     |      | Internal Orde | r No  |        |
| Tel                      | Supplier Credit Note |            |            |                    |                     |      |               |       |        |
| Email                    | Return Memo          |            |            |                    |                     |      |               |       |        |
| VAT                      | Delivery Note No     |            |            |                    |                     |      | Goods 1       | Fotal | 125.00 |
| Return                   |                      |            |            |                    |                     |      | Discount A    | Amnt  | 0.00   |
| Disc %                   |                      |            |            |                    |                     |      | Vat Am        | ount  | 16.30  |
|                          |                      |            |            |                    |                     |      | Total Qua     | ntity | 5.00   |
| Code Description         | -                    | т          | Unit Price | Additional Cost (E | Customs Duty (E Qty |      | Warehouse D   | )isc  | Total  |
| COKCR 100 2L COKE CRATE  |                      | CL         | 25.0       | 00                 |                     | 5.00 | 001           | 0.00  | 125.00 |

2023

On the stock enquiry below for the Normal Crate Stock Item (COKCR100) you will note the following:

- You bought 2 x Pallets (COK003) (40 crates each associated item)
- You bought 10 x Crate of 12 (COK002) (1 crate each associated item)
- You sold 1 x Crate of 12 (COK002) (1 crate each associated item)
- One crate was returned (COKCRRT1) via a POS sale note the negative quantity yet the on-hand went up (shows here due to being cascaded with COKCR100).
- You bought 1 x Crate of 12 (COK002) (1 crate each associated item) and on the same GRV you also returned 5 x Crate (COKCRRT1) to the supplier note the negative quantity yet the on-hand went up (shows here due to being cascaded with COKCR100).

| Date       | TCode | Reference   | Order Number | Creditor | GLAudit | Rep | User | Cost   | Profit | Amount  | Quantity | On Hand |
|------------|-------|-------------|--------------|----------|---------|-----|------|--------|--------|---------|----------|---------|
| 20/07/2023 | PU    | CRED001INV1 |              | CRED001  | 1       | 1   | 1    | 0.00   | 0.00   | 869.57  | 40.0000  | 40      |
| 20/07/2023 | PU    | CRED001INV2 |              | CRED001  | 2       | 1   | 1    | 0.00   | 0.00   | 869.57  | 40.0000  | 80      |
| 20/07/2023 | PU    | CRED001INV2 |              | CRED001  | 2       | 1   | 1    | 0.00   | 0.00   | 217.39  | 10.0000  | 90      |
| 20/07/2023 | IN    | INVO        |              |          | 3       | 1   | 1    | 21.74  | 0.00   | 21.74   | 1.0000   | 89      |
| 20/07/2023 | IN    | P.O.S 1-2   |              |          | 6       | 1   | 1    | -21.74 | 0.00   | -21.74  | -1.0000  | 90      |
| 24/07/2023 | PU    | CREDINV5    |              | CRED001  | 7       | 1   | 1    | 0.00   | 0.00   | 21.74   | 1.0000   | 91      |
| 24/07/2023 | PU    | CREDINV5    |              | CRED001  | 7       | 1   | 1    | 0.00   | 0.00   | -108.70 | -5.0000  | 86      |

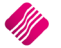

# BOTTLES, CRATES AND FLUID SEPERATELY

In this section we will be discussing how to set up your stock items if your supplier bills you for Bottles, Crates and Fluids separately on the GRV.

|            | STOCK ITEM                    | CAS     | SCADED     | ASSOCIATE | D ITEMS | NEGATIVE |                                                                 |
|------------|-------------------------------|---------|------------|-----------|---------|----------|-----------------------------------------------------------------|
|            |                               | REPORTS | CONVERSION |           |         |          |                                                                 |
| CODE       | DESCRIPTION                   | то      | RATE       | ASS. TO   | QTY     | Y/N      | NOTES                                                           |
| SPR001     | 1.5L SPRITE                   | х       | X          | Х         | X       | N        | THE FINAL STOCK ITEM YOU SELL - 1 X 1.5L SPRITE                 |
| SPR002     | 1.5L SPRITE - CASE OF 12      | SPR001  | 12         | Х         | X       | N        | THE FINAL STOCK ITEM YOU SELL - 1 X CASE OF 12 X 1.5L SPRITE    |
|            |                               |         |            |           |         |          |                                                                 |
| SPBOT15    | BOTTLE - 1.5L SPRITE          | Х       | x          | SPR001    | 1       | N        | THE EMPTY BOTTLE YOUR SUPPLIER BILLS YOU FOR - NON-STOCK ITEM   |
|            |                               |         |            | SPR002    | 12      | N        | THE EMPTY BOTTLE YOUR SUPPLIER BILLS YOU FOR - NON-STOCK ITEM   |
|            |                               |         |            |           |         |          |                                                                 |
| SPRFL15    | FLUID - SPRITE 1.5L           | Х       | x          | SPR001    | 1       | N        | THE FLUID CONTENTS YOUR SUPPLIER BILLS YOU FOR - NON-STOCK ITEM |
|            |                               |         |            | SPR002    | 12      | N        | THE FLUID CONTENTS YOUR SUPPLIER BILLS YOU FOR - NON-STOCK ITEM |
|            |                               |         |            |           |         |          |                                                                 |
| SPRCR15    | CRATE - SPRITE 1.5L           | х       | x          | SPR002    | 1       | N        | THE ACTUAL CRATE YOUR 12 BOTTLES OF 1.5L SPRITE COME IN         |
|            |                               |         |            |           |         |          |                                                                 |
|            |                               |         |            |           |         |          | EMPTY CRATE RETURNED TO YOU BY A CUSTOMER OR RETURNED BY YOU    |
| SPRCRRT15  | CRATE - RETURN - SPRITE 1.5L  | SPRCR15 | 1          | х         | x       | Y        | TO A SUPPLIER                                                   |
|            |                               |         |            |           |         |          | EMPTY BOTTLE RETURNED TO YOU BY A CUSTOMER OR RETURNED BY YOU   |
| SPRBOTRT15 | BOTTLE - RETURN - SPRITE 1.5L | х       | x          | х         | X       | Y        | TO A SUPPLIER - ***CANNOT CASCADE TO A NON-STOCK ITEM***        |

Below you will see all the stock items used in this section:

In the above table you will notice the following:

- SPBOT15 is a Non-Stock Item
- SPRFL15 is a Non-Stock Item
- Due to SPBOT15 being a Non-Stock Item, SPRBOTRT15 should not be cascaded to SPBOT15 as a non-stock item never has an on-hand value thus, there will be no way to track how many empty bottles you have, to return to the supplier. Due to this you cannot RTS or Credit Note the GRV'd bottle item and expect it to update the on-hand value (like we did with the Coke Crate earlier)
- Due to the point above it is recommended that you only accept returns from customers via POS Cash Sale or via Invoice where the total will not be less than zero. As for returning the bottles to your supplier, make sure you return them on a GRV where the total will not be less than zero.

You receive bottled goods from a supplier where they are charged separately for the crates, bottles, and the fluid content, but you only receive discount on the fluid content bought.

It is suggested that two (2) extra non-stock item codes be created that will only be used to facilitate the GRV-process.

|   | Code    | Description          | Barcode |
|---|---------|----------------------|---------|
| ) | SPBOT15 | BOTTLE - SPRITE 1.5L | SPBOT15 |
|   | SPRFL15 | FLUID - SPRITE 1.5L  | SPRFL15 |

Associate both these non-stock items to the complete items, which will be sold to the customer (for our example SPR001 and SPR002).

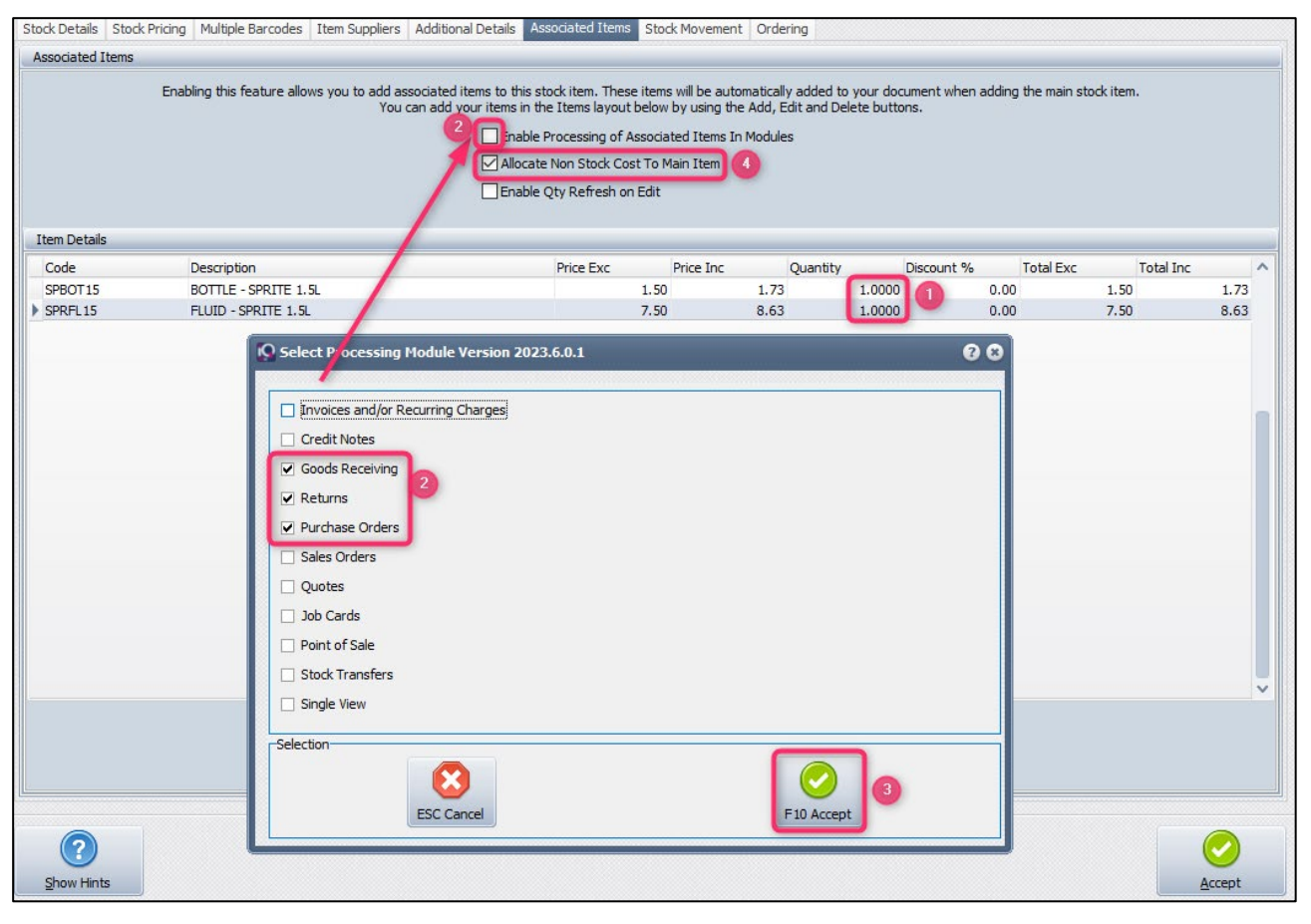

Add both the non-stock items as associated items to the item SPR001 (quantities of 1 each for 1 x 1.5L bottle)(1). Enable Processing of Associated Items only in the Goods Receiving, Returns and Purchase Order modules (2).

Click on Accept to save the module selection (3)

Tick the box to "Allocate Non-Stock Cost to Main Item". This allows you to enter cost prices to these Non-Stock items, which will then be used to calculate the Actual cost of the main item (4)

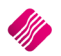

You can enter the cost prices of both items into the added fields.

**NOTE**: If you receive discount on the fluid content you can add that discount percentage to the associated item in the Discount % field (5% in our example below)

| Associated Items |                                                                                                    |           |           |      |        |            |           |           |      |  |
|------------------|----------------------------------------------------------------------------------------------------|-----------|-----------|------|--------|------------|-----------|-----------|------|--|
|                  | Enabling this feature allows you to add associated items to this stock item. These items will be automatically added to your document when adding the main stock item.<br>You can add your items in the Items layout below by using the Add, Edit and Delete buttons. |           |           |      |        |            |           |           |      |  |
|                  | ✓ Enable Processing of Associated Items In Modules                                                                                                    |           |           |      |        |            |           |           |      |  |
|                  | Allocate Non Stock Cost To Main Item                                                                                                    |           |           |      |        |            |           |           |      |  |
|                  | Enable Oty Refresh on Edit                                                                                                    |           |           |      |        |            |           |           |      |  |
|                  |                                                                                                    |           |           |      |        |            |           |           |      |  |
| Item Details     |                                                                                                    |           |           |      |        |            |           |           |      |  |
| Code             | Description                                                                                                    | Price Exc | Price Inc | Qua  | ntity  | Discount % | Total Exc | Total Inc |      |  |
| SPBOT15          | BOTTLE - SPRITE 1.5L                                                                                                    | 1.1       | i0        | 1.73 | 1.0000 | 0.00       | 1.50      |           | 1.73 |  |
| SPRFL15          | FLUID - SPRITE 1.5L                                                                                                    | 7.        | i0        | 8.63 | 1.0000 | 5.00       | 7.13      |           | 8.19 |  |

Click on Accept to save the changes made to the main item.

**IMPORTANT**: Remember to allow Discount on the fluid content (SPRFL15) item, where the supplier provides discount. From IQ main menu  $\rightarrow$  Stock  $\rightarrow$  Maintenance  $\rightarrow$  select item  $\rightarrow$  Edit.

Tick Allow Discount (1), select processing modules (2), click Accept (3), click Accept again (4)

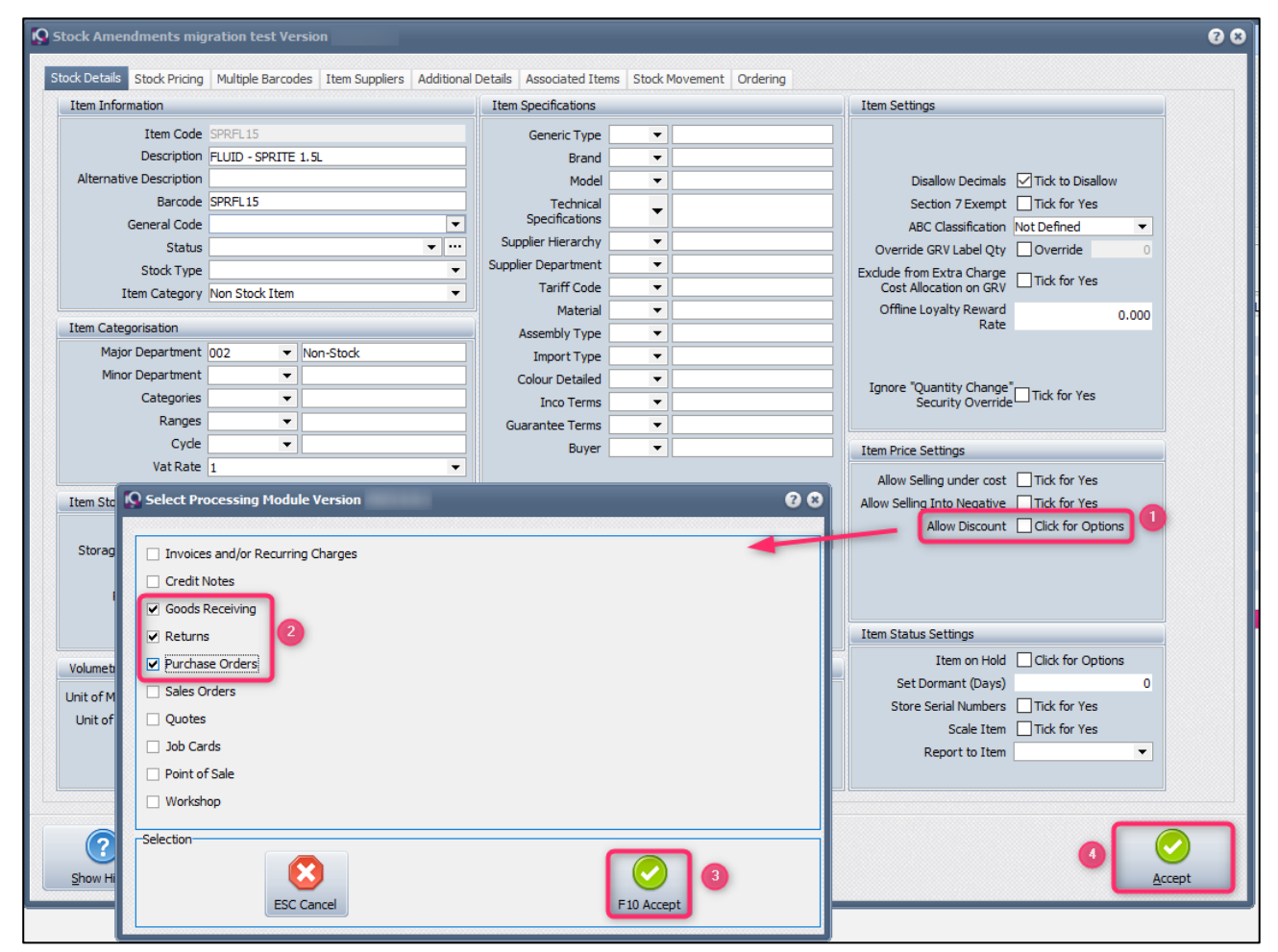

**Example:** We are receiving one "1.5L SPRITE – CASE OF 12" (SPR002), a bottle for each of the 1.5L's, a crate which the twelve 1.5L's come in and twelve portions of fluid content (one for each bottle)

Enter the Main item (1.5L SPRITE – CASE OF 12 = SPR002)(1), you will notice the Unit Price is 0.00 (2), and enter the Qty (quantity) of 1 unit. Once you TAB to the end of the line, the two associated items will automatically appear on the GRV (3) with the default price and quantity you set when adding them as associated items. You can enter or edit the unit prices for each of them if they have changed from defaults you set.

You will notice the discount you set as default for the fluid when you added them as associated items is displayed in the "Discount %" field (4).

**NOTE**: If the discount doesn't appear in the discount column, or the discount entered is not displaying, remember to check on the item maintenance if discount was allowed for the item.

| Document Details            |                     |              |               |                    |                     |       |            |          |       |        |
|-----------------------------|---------------------|--------------|---------------|--------------------|---------------------|-------|------------|----------|-------|--------|
| Account Details             | GRV Details         |              |               | Additional Details |                     |       | Totals     |          |       |        |
| Account No CRED001 -        | GRV Date            | 25/07/2023   | $\sim$        | Store Depart       | ment                | -     | GRV Indu   | usive    |       |        |
| Name and Address Details    | Orig, Doc Date      | 25/07/2023   | $\overline{}$ | Source Docu        | ment Not Applicable | 2     | Yes        |          | O No  |        |
| CREDITOR 1                  | GRV Number          |              |               |                    |                     |       |            |          |       |        |
|                             | Delivery Method     |              |               |                    |                     |       |            |          |       |        |
| <b></b>                     | Order Number        |              |               |                    |                     |       |            |          |       |        |
|                             |                     |              |               |                    |                     |       | Internal O | rder No  |       |        |
| Tel                         | Supplier Invoice No | CRED001INV7  |               |                    |                     |       |            |          |       |        |
| Email                       | GRV Memo            |              |               |                    |                     |       |            |          |       |        |
| VAT                         | Delivery Note No    |              |               |                    |                     |       | Good       | ds Total |       | 144.14 |
| GRV Disc 0.00               |                     |              |               |                    |                     |       | Discour    | nt Amnt  |       | 0.00   |
| % 0.00                      |                     |              |               |                    |                     |       | Vat        | Amount   |       | 18.80  |
|                             |                     |              |               |                    |                     |       | Total Q    | uantity  |       | 26.00  |
| Code Description            |                     | T Unit Price |               | Additional Cost (  | Customs Duty (E     | Qty   | Warehouse  | Disc     | Total | ^      |
| SPR002 1.5L SPRITE - CASE   | OF 12 (1)           | CP           | 0.00          | 2                  |                     | 1.00  | 001        | 0.00     |       | 0.00   |
| SPBOT 15 BOTTLE - SPRITE 1. | 5L                  | CP           | 1.73          | 3                  | •                   | 12.00 | 001        | 0.00     |       | 20.76  |
| SPRCR15 CRATE - SPRITE 1.5  | 5L                  | P1           | 25.00         |                    | 3                   | 1.00  | 001        | 0.00     | 0     | 25.00  |
| SPRFL15 FLUID - SPRITE 1.5  | L                   | CP           | 8.63          | 3                  |                     | 12.00 | 01         | 5.00     |       | 98.38  |
| * ~                         |                     |              | 0.00          | )                  |                     | 0.00  |            | 0.00     |       | 0.00   |

**IMPORTANT**: The Unit Price of the main item (SPR002) will only default to 0.00 the very first time you GRV it. The next time you GRV this item it will have the unit price in, based on the cost of the two non-stock associated items from the first GRV. Make sure you right click on this unit price and Enable Editing and make it 0.00, so that the cost of the two associated items alone can determine the cost of the main item on the subsequent GRV's, else your GRV's total is not going to be correct.

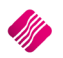

# INVOICING

#### EXAMPLE 1

The customer buys a crate of 2L Coke.

The 2L COKE CRATE (COKCR100) was associated with the 2L COKE – CRATE OF 12 (COK002), thus as soon as one case of Coke is entered, the crate will automatically appear on the document.

If it happens that the customer doesn't want to take the crate, the crate can be removed from the transaction by clicking on the crate and then pressing the F5 key on the keyboard.

| Document Details         |                           |                                |            |                         |        |
|--------------------------|---------------------------|--------------------------------|------------|-------------------------|--------|
| Account Details          | Invoice Details           | Additional Details             |            | Totals                  |        |
| Account No DEBT001 -     | Invoice Date 25/07/2023 ~ | Store Department               | -          | Invoice Inclusive       | -      |
| Name and Address Details |                           | Source Document Not Applicable |            | <ul> <li>Yes</li> </ul> | O No   |
| DEBTOR 1                 | Invoice Number            |                                |            |                         |        |
|                          | Delivery Method           |                                |            |                         |        |
| <b></b>                  | Order Number              |                                |            |                         |        |
|                          | Rep Number 1 💌            |                                |            | Internal Order No       |        |
| Tel                      |                           |                                |            |                         |        |
| Email                    | Invoice Memo              |                                |            | Document GP %           | 38.30  |
| VAT                      | Delivery Note No          |                                |            | Goods Total             | 235.00 |
| Invoice                  |                           |                                |            | Discount Amnt           | 0.00   |
| Disc %                   |                           |                                |            | Vat Amount              | 30.65  |
|                          |                           |                                |            | Total Quantity          | 2.00   |
| Code Description         | 1                         | Unit Price Qty Warehouse Sta   | atus Disc. | GP Markup Tot           | al ^   |
| COK002 2L COKE - CRAT    | E OF 12 F                 | 1 210.00 1.00 001 REG          | C 0.0      | 0 42.86 75.00           | 210.00 |
| COKCR 100 2L COKE CRATE  | (                         | P 25.00 1.00 001 REG           | C 0.0      | 00.00 0.00              | 25.00  |
| * ~                      |                           | 0.00 0.00                      | 0.0        | 0.00 0.00               | 0.00   |

#### **EXAMPLE 2**

If it happens that the customer is returning an empty crate at the same time they're buying a new full crate, the returned crate can be added to the document (as long as the total of the invoice will not be less that zero).

| Document Details         |                         |    |              |         |             |           |        |      |         |             |           |
|--------------------------|-------------------------|----|--------------|---------|-------------|-----------|--------|------|---------|-------------|-----------|
| Account Details          | Invoice Details         |    | Additional D | etails  |             |           |        |      | Totals  |             |           |
| Account No DEBT001       | Invoice Date 25/07/2023 | ~  | Store        | Departn | nent        |           | -      |      | Invoi   | ce Inclusiv | /e        |
| Name and Address Details |                         |    | Sourc        | e Docur | nent Not Ar | oplicable |        |      | € Ye    | 25          | O No      |
| DEBTOR 1                 | Invoice Number          |    |              |         |             |           |        |      |         |             |           |
|                          | Delivery Method         |    |              |         |             |           |        |      |         |             |           |
|                          | Order Number            |    |              |         |             |           |        |      |         |             |           |
|                          | Rep Number 1 👻          |    |              |         |             |           |        |      | Interna | al Order N  | o         |
| Tel                      |                         |    |              |         |             |           |        |      |         |             |           |
| Email                    | Invoice Memo            |    |              |         |             |           |        |      | Docu    | ment GP 9   | % 42.86   |
| VAT                      | Delivery Note No        |    |              |         |             |           |        |      | G       | oods Tota   | al 210.00 |
| Invoice 0.00             |                         |    |              |         |             |           |        |      | Disc    | ount Amn    | it 0.00   |
| Disc %                   |                         |    |              |         |             |           |        |      | ١       | at Amoun    | it 27.39  |
|                          |                         |    |              |         |             |           |        |      | Tot     | al Quantit  | у 1.00    |
| Code Description         |                         | T. | Unit Price   |         | Qty         | Warehouse | Status | Disc | GP      | Markup 1    | Total     |
| COK002 2L COKE - CRATE   | OF 12                   | P  | 1            | 210.00  | 1.00        | 001       | REC    | 0.00 | 42.86   | 75.00       | 210.00    |
| COKCR 100 2L COKE CRATE  |                         | C  | P            | 25.00   | 1.00        | 001       | REC    | 0.00 | 0.00    | 0.00        | 25.00     |
| COKCRRT1 2L COKE CRATE   | RETURN                  | Ρ  | 1            | 25.00   | -1.00       | 001       | REC    | 0.00 | 0.00    | 0.00        | -25.00    |

Each line is displayed individually on the invoice, so that there is no confusion of what happened.

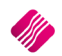

The customer is only returning a crate and wants his deposit on it to reflect on his account, you will have to process a credit note as the total on an invoice would be - 25.00 and negative invoice totals are not allowed (this would be the negative stock item COKCRRT1).

Take note that the stock item on the Credit Note is **NOT** the negative item (COKCRRT1) but rather the normal stock item (COKCR100).

| Document Details                      |                  |              |     |                 |       |      |           |          |            |       |       |
|---------------------------------------|------------------|--------------|-----|-----------------|-------|------|-----------|----------|------------|-------|-------|
| Account Details                       | CR Note Details  |              | Add | itional Details |       |      |           | Totals   |            |       |       |
| Account No DEBT001 -                  | CR Note Date     | 25/07/2023 🗸 |     | Store Depart    | tment |      | -         | CR No    | te Inclusi | ve    |       |
| Name and Address Details              | Orig. Doc No     | <b>•</b>     |     |                 |       |      |           | Yes      | ;          | ◯ No  |       |
| DEBTOR 1                              | CR Note Number   |              |     |                 |       |      |           |          |            |       |       |
|                                       | Delivery Method  |              |     |                 |       |      |           |          |            |       |       |
| · · · · · · · · · · · · · · · · · · · | Order Number     |              |     |                 |       |      |           |          |            |       |       |
|                                       | Rep Number       | 1 🔻          |     |                 |       |      |           | Internal | Order No   |       |       |
| Tel                                   |                  |              |     |                 |       |      |           |          |            |       |       |
| Email                                 | CR Note Memo     | <b>•</b>     |     |                 |       |      |           |          |            |       |       |
| VAT                                   | Delivery Note No |              |     |                 |       |      |           | Go       | ods Tota   | l     | 25.00 |
| CR Note                               |                  |              |     |                 |       |      |           | Disco    | unt Amn    | t     | 0.00  |
| Disc %                                |                  |              |     |                 |       |      |           | Va       | t Amoun    | t     | 3.26  |
|                                       |                  |              |     |                 |       |      |           | Tota     | Quantity   | (     | 1.00  |
| Code Description                      |                  |              | т   | Unit Price      |       | Qty  | Warehouse | Status   | Disc       | Total | ^     |
| COKCR 100 2L COKE CRATE               |                  |              | P1  |                 | 25.00 | 1.00 | 001       | REC      | 0.00       |       | 25.00 |
| *                                     |                  |              |     |                 | 0.00  | 0.00 |           |          | 0.00       |       | 0.00  |

#### POINT OF SALE

If the Point of Sale module was selected when the Item Association was set up, the associated item will automatically appear on the Point of Sale screen when the main item is sold.

| <ul> <li>✓ Invoices and/or Recurring Charges</li> <li>✓ Credit Notes</li> <li>✓ Goods Receiving</li> <li>✓ Returns</li> <li>Purchase Orders</li> <li>Sales Orders</li> <li>Quotes</li> <li>Job Cards</li> <li>✓ Point of Sale</li> <li>Stock Transfers</li> <li>Single View</li> </ul> |                                   |            |
|----------------------------------------------------------------------------------------------------|-----------------------------------|------------|
| <ul> <li>✓ Credit Notes</li> <li>✓ Goods Receiving</li> <li>✓ Returns</li> <li>Purchase Orders</li> <li>Sales Orders</li> <li>Quotes</li> <li>Job Cards</li> <li>✓ Point of Sale</li> <li>Stock Transfers</li> <li>Single View</li> </ul>                                              | Invoices and/or Recurring Charges |            |
| <ul> <li>✓ Goods Receiving</li> <li>✓ Returns</li> <li>Purchase Orders</li> <li>Sales Orders</li> <li>Quotes</li> <li>Job Cards</li> <li>✓ Point of Sale</li> <li>Stock Transfers</li> <li>Single View</li> </ul>                                                                      | ✓ Credit Notes                    |            |
| <ul> <li>✓ Returns</li> <li>Purchase Orders</li> <li>Sales Orders</li> <li>Quotes</li> <li>Job Cards</li> <li>✓ Point of Sale</li> <li>Stock Transfers</li> <li>Single View</li> </ul>                                                                                                 | ✓ Goods Receiving                 |            |
| <ul> <li>Purchase Orders</li> <li>Sales Orders</li> <li>Quotes</li> <li>Job Cards</li> <li>✓ Point of Sale</li> <li>Stock Transfers</li> <li>Single View</li> </ul> Selection           Selection                                                                                      | ✓ Returns                         |            |
| <ul> <li>Sales Orders</li> <li>Quotes</li> <li>Job Cards</li> <li>✓ Point of Sale</li> <li>Stock Transfers</li> <li>Single View</li> </ul> Selection   Selection     ESC Cancel                                                                                                    | Purchase Orders                   |            |
| <ul> <li>Quotes</li> <li>Job Cards</li> <li>Point of Sale</li> <li>Stock Transfers</li> <li>Single View</li> </ul> Selection           Selection             Selection             F10 Accept                                                                                          | Sales Orders                      |            |
| <ul> <li>❑ Job Cards</li> <li>✓ Point of Sale</li> <li>❑ Stock Transfers</li> <li>❑ Single View</li> <li>Selection</li> <li>Selection</li> <li>F10 Accept</li> </ul>                                                                                                    | Quotes                            |            |
| Point of Sale Stock Transfers Selection Selection F10 Accept                                                                                                    | Job Cards                         |            |
| Selection Selection ESC Cancel F10 Accept                                                                                                    | ✓ Point of Sale                   |            |
| Selection  Selection  ESC Cancel  F10 Accept                                                                                                    | Stock Transfers                   |            |
| Selection<br>ESC Cancel                                                                                                    | Single View                       |            |
| ESC Cancel                                                                                                    | Selection                         |            |
|                                                                                                    | ESC Cancel                        | F10 Accept |

All below examples are done via: Point of Sale – Sales – Cash Sale

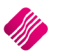

Normal sale of a case of Coke

**NOTE**: For each case of Coke sold, the crate will automatically appear on the Point of Sale screen.

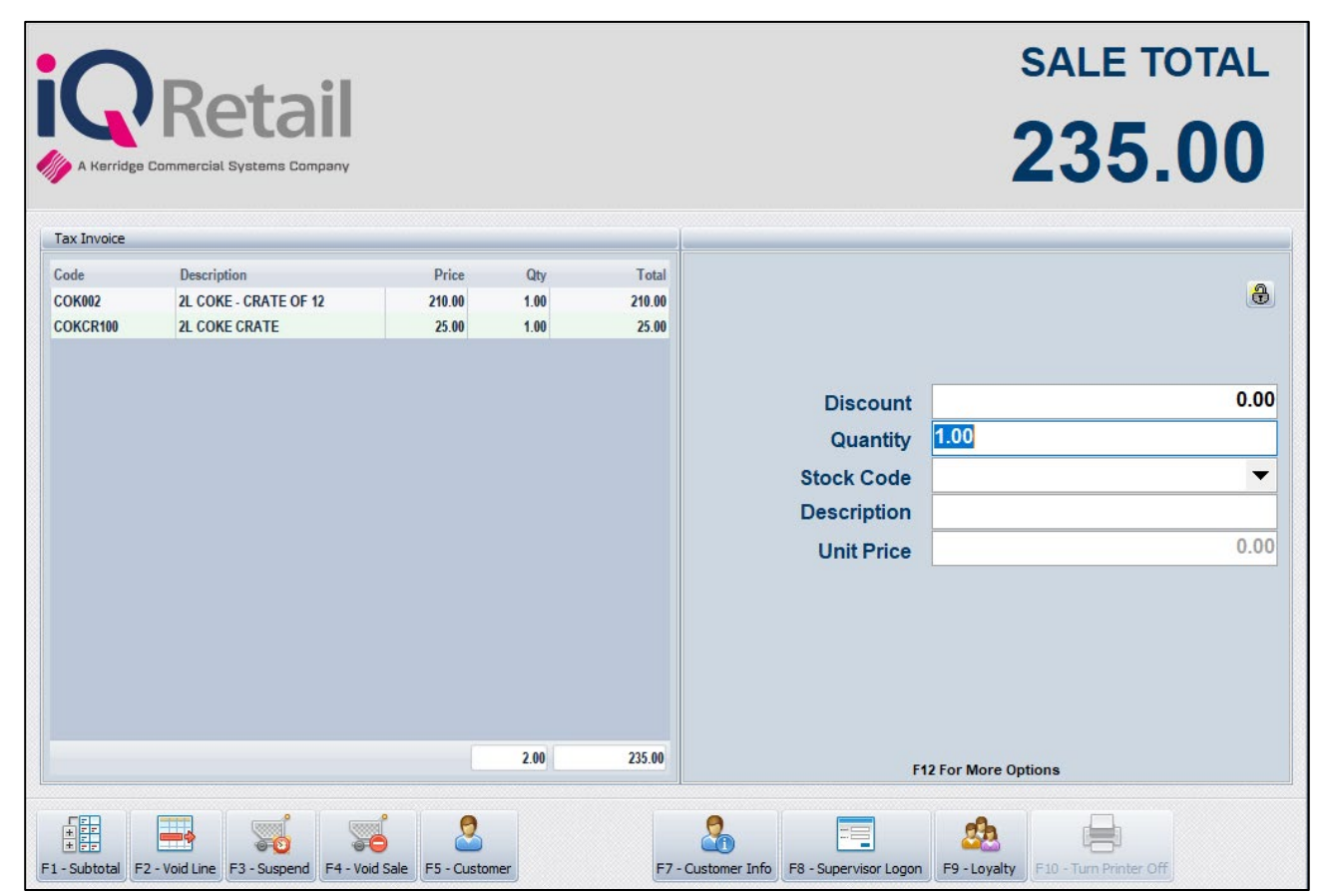

If the customer is only buying 4L of Coke and returning a crate previously bought, the transaction will look like this.

Note: the returned crate is the negative stock item (COKCRRT1)

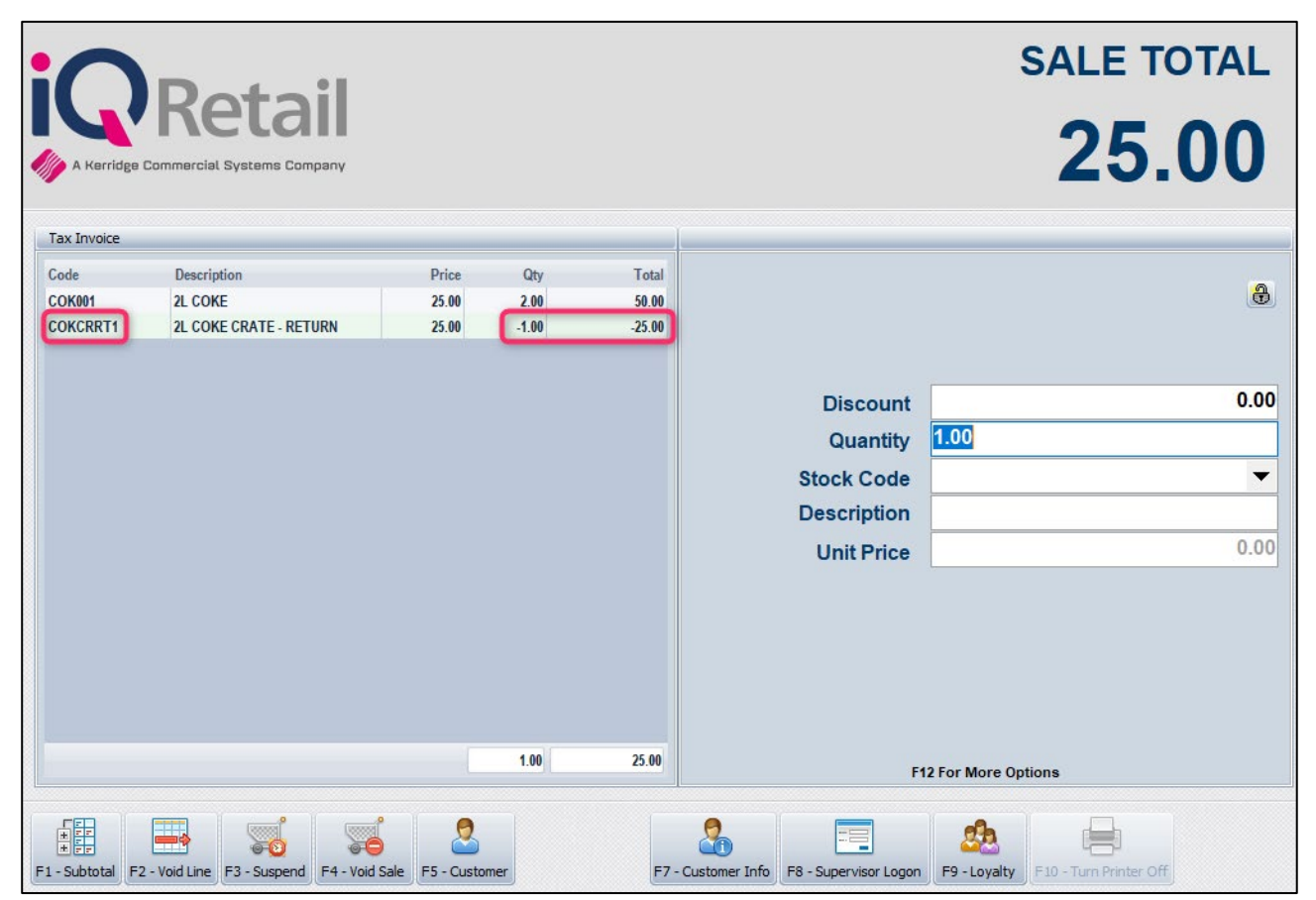

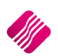

The customer is only returning a crate and wants his deposit on it back in cash, you will have to process a cash sale at the till using the negative stock item (COKCRRT1) as POS allows a negative sale total (money out of the till and given to the customer)

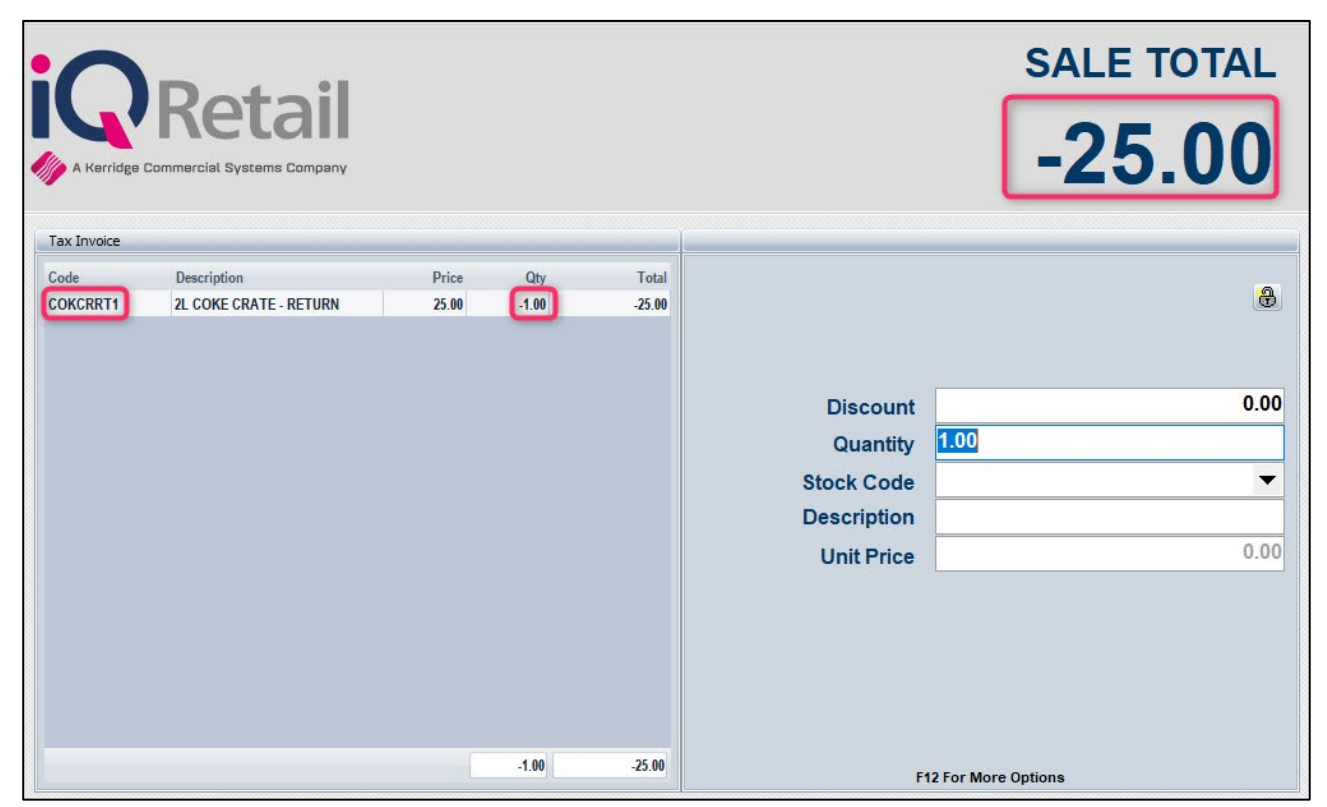

**Note:** No cash tender screen will pop up as the customer is not paying. The till drawer will however open so the cashier can give the customer their money for the returned crate.

Below is the slip for the return.

| Tax Invoice                         |        |        |     |        |  |  |  |  |  |
|-------------------------------------|--------|--------|-----|--------|--|--|--|--|--|
| Till 1 Sale # 5 15:07:30 25/07/2023 |        |        |     |        |  |  |  |  |  |
| Code                                | Descri | ption  | Qty | Total  |  |  |  |  |  |
| COKCRRT1                            | 2L CO  | KE CR4 | -1  | -25.00 |  |  |  |  |  |
| Vat Included                        |        |        |     | -3.26  |  |  |  |  |  |
| Subtotal                            |        |        |     | -25.00 |  |  |  |  |  |
| Cash                                |        |        |     | 0.00   |  |  |  |  |  |
| Change                              |        |        |     | 25.00  |  |  |  |  |  |
| Cashier                             |        |        |     |        |  |  |  |  |  |

--- End of Document ---

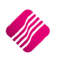